## **Installing Apps**

With Mobile Manager you can deploy free apps to student devices on the Apps page. This page will walk you through the needed steps.

1. Click **Policies.** Scroll down to **Allow Installing Apps** and turn on this feature. Save.

| icies                                                       |     | Global Internal                                                                                                    |     |  |  |  |
|-------------------------------------------------------------|-----|----------------------------------------------------------------------------------------------------|-----|--|--|--|
| estrictions<br>S X                                          | Rea | Restrictions Use this section to specify settings related to application and content restrictions. (Users will not be able to modify these settings on their devices once the configuration profile is installed.) |     |  |  |  |
| isscode                                                     | di. | Filter By (All OS \$)                                                                                                    |     |  |  |  |
| i-Fi<br>ail<br>tchange<br>Sync<br>)AP<br>alendar<br>yntacts | •   | Allow use of camera<br>(IOSe+_Android)                                                                                                    | ۵ ( |  |  |  |
|                                                             | •   | Allow use of FaceTime                                                                                                    |     |  |  |  |
|                                                             | •   | Allow screen capture<br>(DSG+)                                                                                                    |     |  |  |  |
| ars<br>eb Clips                                             | •   | Allow use of IMessage<br>(DSG+) Supervise                                                                                                    |     |  |  |  |
| obal Proxy<br>op Lock                                       | •   | Allow iBook store<br>(DSS+) Supervise                                                                                                    |     |  |  |  |
| PN / Cellular<br>rPlay                                      | â   | Allow explicit sexual content in IBook store<br>(IOSE) Supervise                                                                                                    |     |  |  |  |
| ngle Sign On<br>eb Content Filter                           | â   | Allow Passbook while device is locked                                                                                                    |     |  |  |  |
| nail Domains<br>eb Domains                                  | â   | Allow voice dialing                                                                                                    |     |  |  |  |
| 2N<br>CEP<br>/stem Rule                                     | •   | Allow Siri                                                                                                    |     |  |  |  |
| rstem Managed<br>rstem Control                              | •   | Allow Siri while locked                                                                                                    |     |  |  |  |
|                                                             | â   | Enable Siri profanity filter<br>(DSE+) Supervise                                                                                                    |     |  |  |  |
|                                                             | •   | Allow Siri user-generated content<br>When disabled, prevents Siri from querying user-generated content from the web.<br>(IOS7+) Supervise                                                                          |     |  |  |  |
|                                                             | •   | Allow Installing apps<br>Allow apps to be installed by users and mobile manager.                                                                                                    |     |  |  |  |
|                                                             | •   | Allow removing apps<br>Allow users to uninstall applications.<br>(DS6+) Supervise                                                                                                    |     |  |  |  |

2. Click **Apps**. A screen similar to the following will be displayed.

| Apps                                   | Install App |  |  |  |  |  |  |
|----------------------------------------|-------------|--|--|--|--|--|--|
| Install App<br>Managed Distribution \$ |             |  |  |  |  |  |  |
| King \$                                |             |  |  |  |  |  |  |

- 3. On the right side, click Install App.
- 4. On the left side, click Managed Distribution in the first drop-down menu.
- 5. Click your last name in the second drop-down menu.

| Class 1<br>Lakeside Ur | llass 1 - King (roup ≠<br>Meeted Union School Detrict - Likeview - Fourth Oracle |        |        |             |  |  |  |
|------------------------|----------------------------------------------------------------------------------|--------|--------|-------------|--|--|--|
| Policies               | Apps                                                                             |        | Step 1 | Install App |  |  |  |
| O<br>Anas              | Install App<br>Managed Distribution +                                            | Step 2 |        |             |  |  |  |
| Books                  | (King ¢)                                                                         | Step 3 |        |             |  |  |  |
| 000<br>Apps            |                                                                                  |        |        |             |  |  |  |

6. Give the screen 1-2 minutes to update. You will then see a list of apps available for download. To the right of the app, you will see how many licenses have been used. If there are no licenses available for an app you want, please contact Laura Spencer.

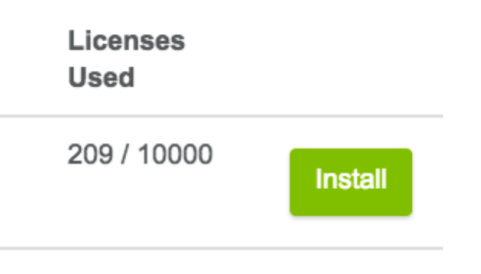

- 7. Once you click the **Install** button, the app will be sent to your class iPads. Depending on the wifi connection at the time, it could take a few minutes for iPads to start downloading.
- 8. If you install more than one app, the system will slow down and could, if too many apps, stop downloading altogether. Rule of thumb: Install one app, and after you see that it is loading on iPads, add another one.
- 9. After you are done installing apps, you must go back to **Policies** and turn off the **Allow Install Apps** option and click save. This prevents students from downloading apps that you cannot control.

Note: Paid apps can only be installed by the Educational Technology Department. Please submit an app request at: <u>http://lusdinnovat-ed.weebly.com/11-learning.html</u>. It can take up to 48 hours for paid apps to install, so please plan accordingly.

## **Apps Not Installing?**

If apps are not installing on any of the iPads, first check that the **Allow Install Apps** is turned on. Then, please contact your TOSA for assistance.